# NOKIA N80

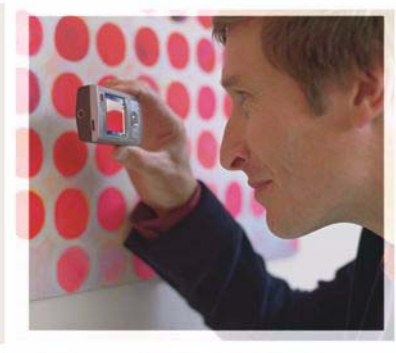

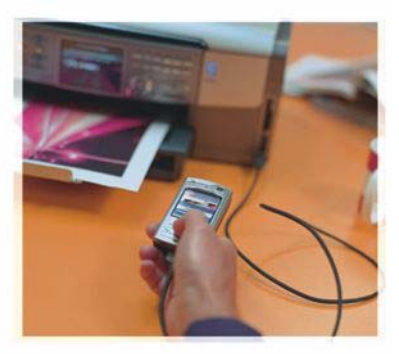

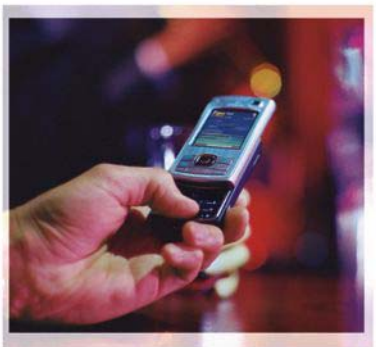

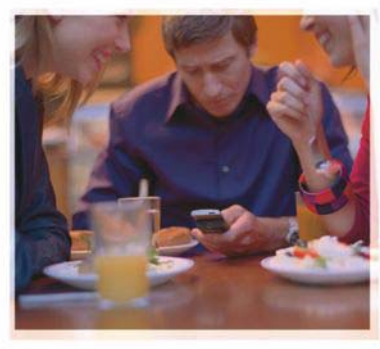

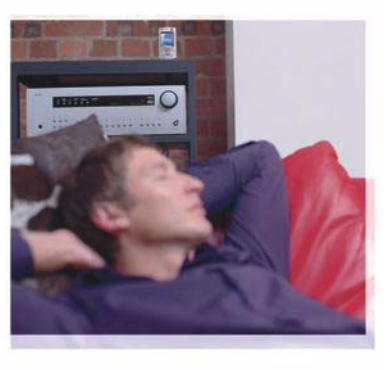

Applicazioni

Nokia N80–1 Internet Edition

#### INFORMAZIONI SULLE APPLICAZIONI AGGIUNTIVE PER NOKIA N80

Nella memoria del dispositivo e sul CD-ROM fornito con il dispositivo sono disponibili applicazioni aggiuntive sviluppate da Nokia e da altri produttori.

#### ESCLUSIONE DI GARANZIA

Le applicazioni di altri produttori fornite con il dispositivo potrebbero essere state sviluppate da o essere di proprietà di persone fisiche o giuridiche non affiliate o facenti capo a Nokia. Nokia non detiene i copyright o diritti di proprietà intellettuale di queste applicazioni di altri produttori. In guanto tale, Nokia non è responsabile del supporto all'utente finale o della funzionalità di queste applicazioni, né delle informazioni presentate nelle applicazioni o in questi materiali. Nokia non fornisce alcuna garanzia per gueste applicazioni di altri produttori, UTILIZZANDO LE APPLICAZIONI L'UTENTE RICONOSCE CHE LE APPLICAZIONI VENGONO FORNITE "COSÌ COME SONO" SENZA GARANZIE DI ALCUN GENERE, ESPLICITE O IMPLICITE, E FINO AL LIMITE MASSIMO CONSENTITO DALLA LEGGE VIGENTE L'HTENTE RICONOSCE ALTRESÌ CHE NÉ LA NOKIA. NÉ L SUOLUCENZIATABLO AFEILIATI BILASCIANO ALCUNA DICHIARAZIONE O GARANZIA, ESPLICITA O IMPLICITA, INCLUSE, MA NON A TITOLO LIMITATIVO, LE GARANZIE DI COMMERCIABILITÀ O IDONEITÀ PER UNO SCOPO PARTICOLARE NÉ DICHIARANO O GARANTISCONO CHE LE APPLICAZIONI NON VIOLERANNO BREVETTI, COPYRIGHT, MARCHI O ALTRI DIRITTI DI TERZI.

#### © 2006 Nokia. Tutti i diritti sono riservati.

Nokia, Nokia Connecting People, Nseries e N80 sono marchi o marchi registrati di Nokia Corporation. Altri nomi di prodotti e società citati nel presente documento possono essere marchi o marchi registrati dei rispettivi proprietari. Nokia adotta una politica di continuo sviluppo. Nokia si riserva il diritto di effettuare modifiche e miglioramenti a qualsiasi prodotto descritto nel presente documento senza previo preavviso.

FINO AL LIMITE MASSIMO AUTORIZZATO DALLA LEGGE IN VIGORE, in nessuna circostanza Nokia o qualsivoglia dei suoi licenziatari SARÀ ritenuto responsabile di eventuali perdite di dati o di guadagni o di qualsiasi danno speciale, incidentale, consequenziale o indiretto in qualunque modo causato.

Il contenuto di questo documento viene fornito COME TALE, fatta eccezione per quanto previsto dalla legge in vigore. Non è avanzata alcuna garanzia, implicita o esplicita, tra cui garanzie implicite di commerciabilità e idoneità per un fine particolare, in relazione all'accuratezza, all'affidabilità o al contenuto del presente documento. Nokia si riserva il diritto di modificare questo documento o di ritirarlo in qualsiasi momento senza preaviso.

La disponibilità di prodotti, applicazioni e servizi particolari può variare a seconda delle regioni. Per i dettagli e le informazioni sulle lingue disponibili, contattare il rivenditore Nokia più vicino.

Alcune operazioni e funzioni dipendono dalla carta SIM e/o dalla rete, dal servizio MMS oppure dalla compatibilità dei dispositivi e dai formati supportati per i contenuti. Alcuni servizi sono a pagamento.

EDIZIONE 4 IT, 9251931

# Indice

| Introduzione<br>Servizi di rete<br>Assistenza | <b>4</b><br>4<br>5 |
|-----------------------------------------------|--------------------|
| Internet                                      | 6                  |
| Chiamate via Internet                         | 6                  |
| Download                                      | 9                  |
| Mobile Search                                 | 10                 |
| Connettività                                  | 12                 |
| Tastiera senza fili Nokia                     | 12                 |
| PTT                                           | 12                 |

| Ufficio                                  | 18 |
|------------------------------------------|----|
| Quickoffice                              |    |
| Adobe Reader                             | 20 |
| Strumenti                                | 22 |
| Configurazioni                           | 22 |
| Configurazione guidata della rete WLAN . | 23 |
| Utilizzo con il PC                       | 25 |
| Home Media Server                        | 25 |
| Nokia Lifeblog                           | 27 |
| Nokia PC Suite                           |    |
| Adobe Photoshop Album Starter Edition    | 31 |

## Introduzione

Numero di modello: Nokia N80-1

Di seguito denominato Nokia N80.

Nokia N80 è un potente e straordinario dispositivo multimediale ed è dotato di numerose applicazioni realizzate da Nokia e da altri sviluppatori che consentono di sfruttare in modo ottimale le funzionalità di cui dispone.

Alcune delle applicazioni fornite sono nella memoria del dispositivo, mentre altre si trovano sul CD-ROM fornito con il dispositivo.

Per utilizzare alcune applicazioni, è necessario accettare i termini del contratto di licenza.

Nel presente documento, le icone riportate di seguito indicano se l'applicazione è disponibile nella memoria del dispositivo (,) oppure sul CD-ROM (,):

Fare riferimento al manuale d'uso per altre importanti informazioni sul dispositivo.

Per utilizzare le applicazioni disponibili sul CD-ROM, è necessario prima installarle su un PC compatibile.

l diritti di copyright potrebbero impedire la copia, la modifica, il trasferimento o l'inoltro di alcune immagini, musica (inclusi i toni di chiamata) e altri elementi. Il dispositivo potrebbe avere dei siti preferiti e dei collegamenti preinstallati per consentire l'accesso a siti Internet di terzi. È possibile accedere a siti Internet di terzi anche mediante il dispositivo. I siti Internet di terzi non sono affiliati a Nokia e Nokia non avvalla questi siti né si assume alcuna responsabilità per essi. Se si desidera accedere a questi siti Internet, è necessario rispettare le precauzioni relative alla protezione e al contenuto.

### Servizi di rete

Per usare il telefono è necessario richiedere il servizio al relativo operatore. Molte delle funzioni richiedono speciali funzionalità di rete. Queste funzionalità non sono disponibili su tutte le reti; altre reti potrebbero richiedere la stipula di speciali accordi con il proprio operatore per l'utilizzo di certi servizi di rete. L'operatore potrà fornire le necessarie istruzioni e tutte le informazioni tariffarie relative ai servizi. Alcune reti potrebbero avere limitazioni che incidono sulle modalità d'uso dei servizi di rete. Ad esempio, alcune reti potrebbero non supportare tutti i servizi e i caratteri di particolari lingue.

L'operatore potrebbe aver richiesto la disabilitazione o la non attivazione di alcune funzioni sul dispositivo. In questo

caso, tali funzioni non appariranno sul menu del dispositivo. Il dispositivo potrebbe anche avere una configurazione speciale, ad esempio, i nomi dei menu, il loro ordine e le corrispondenti icone potrebbero essere diversi. Per ulteriori informazioni, rivolgersi al proprio fornitore di servizi.

### Assistenza

L'assistenza per le applicazioni non Nokia viene fornita dai rispettivi produttori. Se si verificano problemi in una delle applicazioni, contattare il servizio di assistenza tramite il sito Internet della società che ha realizzato il software. Per ulteriori informazioni, vedere i collegamenti Web riportati al termine della descrizione di ciascuna applicazione nel presente manuale.

## lnternet

#### Chiamate via Internet

Con il servizio di chiamata via Internet (servizio di rete), è possibile effettuare e ricevere chiamate su Internet.

Per effettuare o ricevere chiamate via Internet, il dispositivo deve essere connesso a un servizio di chiamata via Internet.

Premere S e selezionare Internet > Tel. Internet.

Per connettersi a un servizio di chiamata via Internet, il dispositivo deve trovarsi all'interno dell'area di copertura di una rete di connessione, come un punto di accesso LAN senza fili.

Importante: Abilitare sempre uno dei metodi di criptatura disponibili per aumentare la sicurezza della propria connessione LAN. L'uso della criptatura riduce il rischio di accesso non autorizzato ai propri dati.

In alcuni paesi, come in Francia, esistono delle limitazioni all'uso della LAN senza fili. Per ulteriori informazioni, rivolgersi alle autorità locali.

l punti di accesso disponibili variano in base al fornitore di servizi.

Per connettersi al servizio di chiamata via Internet, selezionare una rete di connessione disponibile dall'elenco e premere Seleziona. Le reti salvate, contrassegnate dall'icona ★,vengono visualizzate per prime nell'elenco. Se si desidera interrompere l'avvio della connessione, selezionare Annulla.

Una volta stabilita la connessione a un servizio, è possibile salvare la rete LAN senza fili utilizzata come punto di accesso conosciuto.

Selezionare Opzioni, quindi:

**Connetti a servizio** – per stabilire la connessione a un servizio, quando sono disponibili un servizio di chiamata via Internet e una rete di connessione.

**Disconnetti da servizio** – per terminare la connessione al servizio di chiamata via Internet.

Cambia servizio – per selezionare il servizio di chiamata via Internet per le chiamate in uscita, se il dispositivo è connesso a più di un servizio. Questa opzione viene visualizzata solo se vi sono più servizi configurati disponibili. **Configura servizio** – per configurare nuovi servizi. Questa opzione viene visualizzata solo se vi sono servizi non configurati.

Salva rete – per salvare la rete alla quale si è connessi al momento. Le reti salvate in precedenze sono contrassegnate dall'icona ★ nell'elenco delle reti di connessione. Questa opzione viene visualizzata solo se si è connessi a una rete LAN senza fili non salvata.

Usa rete nascosta – per connettersi a un servizio di chiamata via Internet utilizzando una rete LAN senza fili nascosta.

Aggiorna – per aggiornare manualmente l'elenco delle reti di connessione. Usare questa opzione se la propria rete LAN senza fili non appare in elenco. L'elenco viene anche aggiornato automaticamente ogni 15 secondi.

Impostazioni – per modificare le impostazioni.

Esci – per chiudere l'applicazione.

Le opzioni disponibili possono variare.

Il dispositivo può essere connesso ad un solo punto di accesso LAN senza fili alla volta. Se si usano due o più servizi di chiamata via Internet che utilizzano lo stesso punto di accesso, il dispositivo può essere connesso a più servizi contemporaneamente. Il servizio usato per le chiamate via Internet in uscita appare nella vista in cui solo elencate le reti di connessione e può essere modificato selezionando Cambia servizio.

Quando si è connessi a un servizio di chiamata via Internet, nella modalità standby appare l'icona **(C)**.

È possibile che nel menu rapido sia incluso un collegamento per l'opzione Tel. Internet oppure è possibile aggiungerlo. Utilizzando il collegamento, è possibile effettuare la registrazione manualmente, se sono disponibili un servizio di chiamata via Internet e un punto di accesso. Se la connessione a un servizio di chiamata via Internet è già stabilita, il dispositivo richiede se si desidera disconnettersi dal servizio.

Per effettuare una chiamata via Internet nella modalità standby, immettere il numero di telefono o l'indirizzo Internet, quindi premere **\_** . Per passare dalla modalità di immissione numeri alle lettere, tenere premuto il tasto #. Per terminare la chiamata, premere **\_** .

È inoltre possibile effettuare una chiamata via Internet da Rubrica e Registro. Per effettuare una chiamata da Rubrica, premere 39 e selezionare Rubrica, scorrere fino al nominativo desiderato e selezionare Opzioni > Chiamata via Internet. Per effettuare una chiamata da Registro, premere 39 e selezionare Preferiti > Registro > Chiam. recenti e Ch. senza risp., Chiam. ricevute o Ch. effettuate, scorrere fino al nominativo desiderato e selezionare Opzioni > Chiama > Chiamata via Internet. Se Chiamata via Internet è impostata come tipo di chiamata preferito e il dispositivo è connesso a un servizio di chiamata via Internet, le chiamate vengono effettuate via Internet per impostazione predefinita.

Il dispositivo supporta le chiamate vocali tramite Internet (chiamate via rete). Il dispositivo tenta di effettuare le chiamate di emergenza per prima cosa sulle reti cellulari. Se una chiamata di emergenza non riesce sulle reti cellulari, il dispositivo tenta di effettuarla attraverso il fornitore di servizi di rete. Data la natura ormai consolidata della telefonia cellulare, sarebbe opportuno, se possibile, effettuare le chiamate di emergenza sempre sulle reti cellulari. Se nella zona in cui ci si trova è disponibile la copertura della rete cellulare, accertarsi che il telefono cellulare sia acceso e pronto a chiamare, prima di effettuare una chiamata di emergenza. La possibilità di effettuare una chiamata di emergenza tramite telefonia via Internet dipende dalla disponibilità di una rete WLAN e dall'attivazione del servizio delle chiamate di emergenza da parte del proprio fornitore di servizi di rete. Rivolgersi al proprio fornitore di servizi di rete per verificare la possibilità di effettuare chiamate di emergenza tramite telefonia via Internet.

#### Impostazioni

Per visualizzare le impostazioni dei servizi di chiamata via Internet, premere  ${}^{\circ}$  e selezionare Internet > Tel. Internet > Impostazioni.

Per visualizzare o selezionare il tipo di chiamata preferito per le chiamate in uscita, selezionare Opzioni > Cambia > Tipo chiamata preferito > Cellulare o Chiamata via Internet.

Per aprire la vista delle impostazioni per il servizio selezionato, scegliere Opzioni > Apri.

Le opzioni disponibili possono variare.

#### Impostazioni del servizio

Premere S e selezionare Internet > Tel. Internet > Opzioni > Impostazioni > Impost.:.

Per visualizzare le impostazioni del servizio, selezionare Tipo di accesso e una delle opzioni seguenti:

Automatico – Per accedere automaticamente al servizio di chiamata via Internet. Quando viene rilevata una rete conosciuta, il dispositivo si connette automaticamente al servizio di chiamata via Internet.

Manuale – Per accedere manualmente al servizio di chiamata via Internet.

Se si usa il tipo di accesso automatico per le reti LAN senza fili, il dispositivo esegue periodicamente la ricerca di reti LAN senza fili, operazione che aumenta il consumo della batteria e ne riduce la durata.

Selezionare **Reti di conness. salvate** per visualizzare le reti di connessione riconosciute dal servizio di chiamata via Internet. Tali reti sono utilizzate per l'accesso automatico e sono contrassegnate dall'icona 🖈 nell'elenco delle reti di connessione.

Selezionare Modifica imp. servizio per aprire le impostazioni specifiche del servizio. Questa opzione è disponibile solo se il plugin di un software specifico per il servizio è stato installato sul dispositivo.

#### Reti di connessione salvate

Per visualizzare o rimuovere le reti di connessione salvate per un servizio di chiamata via Internet, premere  $c_{3}^{o}$  e selezionare Internet > Tel. Internet > Impostazioni > Impost.: > Reti di conness. salvate.

Selezionare Opzioni > Rimuovi per rimuovere una rete di connessione dal servizio.

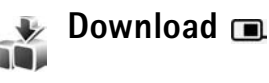

Con **Download** è possibile visionare in anteprima, acquistare, scaricare e aggiornare contenuti, servizi e applicazioni in grado di funzionare sul Nokia N80. Giochi, toni di chiamata, sfondi, applicazioni e molto altro sono a portata di mano. Gli oggetti sono organizzati in cartelle e cataloghi forniti da diversi fornitori di servizi. I contenuti disponibili dipendono dal fornitore di servizi.

Premere **G** e selezionare **Internet** > **Download**.

Download usa i servizi di rete per accedere al contenuto più aggiornato. Per informazioni sugli altri articoli disponibili mediante Download, rivolgersi al proprio fornitore di servizi o al distributore o produttore dell'articolo.

Con Download è possibile ricevere gli aggiornamenti di contenuto più recenti che il fornitore di servizi è in grado di offrire per il dispositivo. Per aggiornare manualmente il contenuto in Download, selezionare Opzioni > Aggiorna elenco.

Per nascondere una cartella o un catalogo dall'elenco, ad esempio per visualizzare solo gli oggetti usati più frequentemente, selezionare Opzioni > Nascondi. Per rendere nuovamente visibili tutti gli oggetti, selezionare Opzioni > Mostra tutti.

Per acquistare l'oggetto selezionato nella vista principale, in una cartella o in un catalogo, selezionare Opzioni > Acquista. Si apre un sottomenu in cui è possibile selezionare la versione dell'oggetto e visualizzare le informazioni sul prezzo. Le opzioni disponibili dipendono dal fornitore di servizi.

Per scaricare un oggetto gratuito, selezionare Opzioni > Acquisisci.

#### Impostazioni per Download

L'applicazione aggiorna il dispositivo con il contenuto più recente reso disponibile dal fornitore di servizi e da altri canali disponibili. Per modificare le impostazioni, selezionare Opzioni > Impostazioni e scegliere una delle opzioni seguenti:

**Punto di accesso** – per scegliere il punto di accesso da utilizzare per connettersi al server del fornitore di servizi e definire se si desidera che il dispositivo richieda il punto di accesso ogni volta che deve essere utilizzato.

Apri automaticamente – per aprire in modo automatico il contenuto o l'applicazione dopo aver eseguito il download, selezionare Sì. Conferma anteprima – per scaricare in modo automatico un'anteprima del contenuto o dell'applicazione, selezionare No. Per fare in modo che il sistema richieda sempre se si desidera o meno scaricare un'anteprima, selezionare Sì.

**Conferma acquisto** – Selezionare Sì se si desidera che venga visualizzato un messaggio di conferma prima di acquistare un contenuto o un'applicazione. Per fare in modo che la procedura di acquisto inizi immediatamente dopo aver selezionato l'opzione Acquista, selezionare No.

Una volta definite le impostazioni, selezionare Indietro.

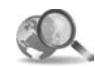

### Mobile Search 📧

Usare Mobile Search per ottenere l'accesso ai motori di ricerca e trovare e collegarsi a servizi locali, siti Web, immagini e contenuto del cellulare. È possibile usare l'applicazione per cercare ristoranti e negozi nella propria zona e per chiamarli o usare la tecnologia avanzata di mappatura geografica per individuarne l'esatta posizione.

#### Uso di Mobile Search

Premere G e selezionare Internet > Ricerca.

Quando si apre Mobile Search, viene visualizzato un elenco di categorie. Selezionare una categoria (ad esempio, Immagini) e immettere il testo da cercare nel relativo campo. Selezionare Ricerca. I risultati della ricerca vengono visualizzati sullo schermo.

#### Altre informazioni

Per ulteriori informazioni e istruzioni sull'uso dell'applicazione, selezionare Opzioni > Guida.

Per ulteriori informazioni sull'applicazione, visitare anche il sito www.mobilesearch.nokia.com/.

## Connettività

### 📻 🛛 Tastiera senza fili Nokia 🔳

Per configurare una tastiera senza fili Nokia o un'altra tastiera senza fili compatibile che supporta il profilo Human Interface Devices (HID) di Bluetooth da utilizzare con il dispositivo, utilizzare l'applicazione Tastiera s/fili. Grazie al layout QWERTY, la tastiera consente di immettere in modo pratico messaggi di testo, e-mail e voci dell'agenda. Le tastiere vengono vendute separatamente.

- 1 Attivare la connettività Bluetooth sul dispositivo.
- 2 Accendere la tastiera.
- 3 Premere S<sup>o</sup> e selezionare Connettiv. > Tast. s/fili.
- 4 Selezionare Opzioni > Trova tastiera per avviare la ricerca dei dispositivi con connettività Bluetooth.
- **5** Selezionare la tastiera dall'elenco e premere ) per avviare la connessione.
- 6 Per associare la tastiera al dispositivo, immettere un codice di protezione sul dispositivo (da 1 a 9 cifre) ed immettere lo stesso codice sulla tastiera. Per immettere le cifre del codice di protezione, potrebbe essere necessario premere prima il tasto Fn.
- 7 Se viene richiesto un layout di tastiera, selezionarlo da un elenco presente sul dispositivo.

8 Quando viene visualizzato il nome della tastiera, lo stato viene impostato su Tastiera connessa e l'indicatore verde lampeggia lentamente. A questo punto la tastiera è pronta per essere utilizzata.

Per ulteriori informazioni sul funzionamento e la gestione della tastiera, consultare il relativo manuale d'uso.

# PTT 🔳

PTT (un servizio di rete) è un servizio "voice over IP" in tempo reale realizzato su una rete GSM/GPRS. Il servizio PTT consente una connessione vocale diretta semplicemente premendo un tasto. Il servizio PTT può essere usato per conversare con una sola persona o un gruppo di persone.

Prima di poter utilizzare il servizio PTT, occorre definire il punto di accesso e le impostazioni PTT. Le impostazioni possono essere inviate in uno speciale messaggio di testo dal fornitore del servizio PTT. Si può anche utilizzare l'applicazione di configurazione **Configuraz**., se supportata dal proprio fornitore dei servizi. Vedere 'Configurazioni', pag. 22.

#### Premere S<sup>o</sup> e selezionare Connettiv. > Push-to-talk.

Nelle comunicazioni PTT, una persona parla mentre l'altra ascolta attraverso l'altoparlante incorporato. Le persone parlano ed ascoltano a turno. Poiché può parlare un solo membro del gruppo alla volta, il tempo massimo di conversazione di un utente è limitato (generalmente 30 secondi). Per i dettagli sulla durata massima della conversazione per la propria rete, rivolgersi al fornitore di servizi.

Avvertenza: Non tenere il telefono vicino all'orecchio quando l'altoparlante è in uso, in quanto il volume potrebbe essere troppo alto.

Le normali telefonate hanno sempre la precedenza sulle attività PTT.

#### Definizione di un punto di accesso PTT

Numerosi fornitori di servizi richiedono l'utilizzo di un punto di accesso Internet (IAP) quale punto di accesso predefinito, mentre altri fornitori consentono l'utilizzo di un punto di accesso WAP. Rivolgersi al proprio operatore per ulteriori informazioni.

Se non si dispone di una connessione WAP, è necessario rivolgersi al proprio fornitore dei servizi di rete per assistenza al momento della prima connessione oppure visitare il sito www.nokia.com/phonesettings.

#### Impostazioni PTT

Premere *G* e selezionare Connettiv. > Push-to-talk > Opzioni > Impostaz. PTT.

Selezionare **Impostazioni utente** e immettere le seguenti informazioni:

**Chiamate PTT entranti** – Selezionare **Notifica** se si desidera avere la notifica delle telefonate in arrivo. Selezionare **Accetta automatic.** se si desidera rispondere automaticamente alle chiamate PTT. Selezionare **Non consentite** se si desidera che le chiamate PTT vengano automaticamente rifiutate.

Tono avviso chiam. PTT – Selezionare Definito per il modo se si desidera che l'impostazione del tono di chiamata in entrata per push to talk sia uguale al tono di chiamata in entrata definito nel modo d'uso attivo.

**Tono rich. richiamata** – Selezionare un tono di chiamata per le richiamate.

Avvio applicazione – Selezionare questa opzione se si vuole accedere al servizio PTT quando si accende il dispositivo.

Soprannome predefin. – Immettere il proprio soprannome predefinito visualizzato agli altri utenti. La modifica di questa opzione sul dispositivo può essere disabilitata dal fornitore di servizi. Mostra ind. PTT pers. – Selezionare Nelle chiamate 1 a 1, In chiamate gruppo, In tutte le chiamate, oppure Mai. Il fornitore di servizi potrebbe avere disabilitato alcune di queste opzioni nel dispositivo.

Mostra stato acc. pers. – Selezionare Sì se si desidera segnalare la propria presenza oppure No se invece non la si vuole segnalare.

Selezionare Impost. connessione ed immettere le seguenti informazioni:

**Dominio** – Immettere il nome del dominio indicato dal proprio fornitore di servizi.

Nome punto accesso — Immettere il nome del punto di accesso PTT. Il nome del punto di accesso è necessario per stabilire una connessione alla rete GSM/GPRS.

Indirizzo server – Immettere l'indirizzo IP o il nome del dominio del server PTT indicato dal proprio fornitore di servizi.

Nome utente – Immettere il nome utente assegnato dal fornitore di servizi.

Password – Immettere una password, se necessaria, per effettuare una connessione dati. Generalmente la password è assegnata dal fornitore di servizi e spesso per la sua immissione viene operata la distinzione tra maiuscole e minuscole.

#### Accesso al servizio PTT

Premere **5**° e selezionare **Connettiv.** > **Push-to-talk**. L'applicazione PPT, quando viene avviata, consente di accedere automaticamente al servizio PTT.

Ad accesso avvenuto, l'applicazione PTT si collega automaticamente ai canali che erano attivi l'ultima volta che l'applicazione è stata chiusa. Se la connessione viene persa, il dispositivo tenta automaticamente di riconnettersi fino a quando l'utente non decide di chiudere l'applicazione PTT.

#### Uscita da PTT

Premere & eselezionare Connettiv. > Push-to-talk > Opzioni > Esci. Sul display viene visualizzato Disattivare push-to-talk dopo aver chiuso l'applicazione?. Premere Sì per disattivare e chiudere il servizio. Premere No se si desidera mantenere l'applicazione attiva in background. Se sono aperte più applicazioni e si desidera passare da un'applicazione all'altra, tenere premuto &.

#### Chiamata individuale

Selezionare Opzioni > Rubrica PTT.

Selezionare dall'elenco il contatto con cui si vuole parlare e poi selezionare Opzioni > Chiamata 1 a 1.

Tenere sempre premuto  $\$  mentre si sta parlando. Una volta finito di parlare, rilasciare  $\$ .

Per parlare con il nominativo in altre viste in Push-to-talk (ad esempio, la vista dei nominativi della rubrica), tenere premuto . Per effettuare una nuova chiamata telefonica, terminare la chiamata uno a uno. Selezionare Disconnetti o premere .

Suggerimento: Si ricordi di tenere mentre si parla il dispositivo davanti a sé in modo da vedere il display. Parlare nel microfono e non coprire l'altoparlante con le mani.

#### Risposta ad una chiamata individuale

Premere **u** per iniziare una chiamata individuale oppure per chiudere la chiamata.

Suggerimento: Per effettuare una chiamata uno a uno o di gruppo anche dalla rubrica, selezionare Opzioni > Opzioni PTT > Crea chiamata 1 a 1 o Crea chiamata di gruppo.

#### Chiamata di gruppo

Per chiamare un gruppo, selezionare Opzioni > Rubrica PTT, contrassegnare i nominativi che si desidera chiamare, quindi selezionare Opzioni > Esegui ch. gruppo PTT.

#### Rilevazione presenza altri utenti PTT

Per attivare o disattivare la rilevazione della presenza di altri utenti PTT, selezionare Opzioni > Rubrica PTT, selezionare il contatto, selezionare Opzioni > Mostra stato accessooppure Nascondi stato accesso.

#### Invio richiesta di richiamata

In Rubrica PTT, ricercare il nome che interessa e selezionare Opzioni > Invia richiesta richiam..

#### Risposta ad una richiesta di richiamata

Quando qualcuno invia una richiesta di richiamata, viene visualizzato il messaggio 1 richiesta di richiamata in modalità standby. Premere Visualiz. per aprire Ricevuti richiam.. Selezionare un contatto e poi selezionare Opzioni > Chiamata 1 a 1 per iniziare una chiamata individuale.

#### Canali

È possibile collegarsi su canali pubblici preconfigurati. I canali pubblici sono aperti a chiunque ne conosca l'URL per collegarsi.

Quando si è collegati ad un canale e si parla, tutti i membri collegati su quel canale sono in ascolto. Possono essere attivi contemporaneamente un massimo di cinque canali. Quando è attivo più di un canale, usare Cambia per cambiare il canale su cui si vuole parlare.

#### Selezionare Opzioni > Canali PTT.

Per collegarsi per la prima volta ad un canale pubblico preconfigurato, selezionare **Opzioni** > **Nuovo canale** > **Aggiungi esistente**. Quando ci si collega ad un canale preconfigurato, è necessario specificare un URL per il canale.

#### Creazione di canali

Per creare un canale preconfigurato, selezionare Opzioni > Nuovo canale > Crea nuovo.

È possibile creare i propri canali pubblici, scegliere il nome del canale ed invitare i membri. Quei membri possono invitare altri membri sul canale pubblico.

È anche possibile impostare canali privati. Solo gli utenti invitati dall'host possono collegarsi e comunicare sui canali privati.

Per ciascun canale, definire quanto segue: Nome canale, Privacy canale, Soprannome nel canale e Miniatura canale (opzionale).

Una volta creato un canale, verrà richiesto se si vogliono inviare degli inviti. Gli inviti sono dei messaggi di testo.

#### Uso di un canale

Per parlare su un canale dopo essersi collegati al servizio PTT, premere L. Verrà emesso un segnale acustico che segnala l'avvenuto accesso.

Tenere sempre premuto  $\$  mentre si parla. Una volta finito di parlare, rilasciare  $\$ .

Se si tenta di rispondere ad un canale premendo mentre un altro membro sta parlando, sul display viene visualizzato Attendere. Rilasciare , attendere che l'altra persona termini di parlare e quando avrà finito premere nuovamente . Altrimenti, tenere premuto ed attendere che sul display venga visualizzato Parlare.

Quando si comunica su un canale, parla per primo chi per primo preme u appena smette chi sta parlando in quel momento.

Quando si termina la chiamata PTT, selezionare **Disconnetti** oppure premere **C**.

Per vedere i membri attivi di un canale quando è in corso una chiamata su quel canale, selezionare Opzioni > Membri attivi.

Per invitare nuovi membri su un canale quando si è collegati ad esso, selezionare Opzioni > Invia invito per aprire la vista degli inviti. Si possono invitare nuovi membri soltanto quando si opera in qualità di host di un canale

privato oppure quando si tratta di un canale pubblico. Gli inviti sono dei messaggi di testo.

#### Risposta all'invito per un canale

Per salvare un invito ricevuto, selezionare Opzioni > Salva canale PTT. Il canale viene aggiunto ai contatti PTT, vista canali.

Dopo avere salvato l'invito per il canale, viene richiesto se ci si vuole collegare. Selezionare Sì per aprire la vista delle sessioni PTT. Il dispositivo accede al servizio, se l'accesso non è già avvenuto in precedenza.

Se si rifiuta o si cancella l'invito, questo viene memorizzato nella cartella dei messaggi ricevuti. Per collegarsi al canale in un secondo tempo, aprire il messaggio di invito e salvarlo. Selezionare Sì nella finestra di dialogo per connettersi al canale.

#### Visualizzazione del registro PTT

Premere **9** e selezionare Connettiv. > Opzioni PTT > Opzioni > Registro PTT > Ch. senza risp., Chiam. ricevute e Chiam. create.

Per iniziare una chiamata individuale da Registro PTT, premere **L**.

## Ufficio

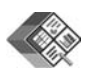

### Quickoffice 🔳

Per usare le applicazioni Quickoffice, premere G e selezionare Ufficio > Quickoffice. Si apre un elenco di file in formato .doc, .xls e .ppt salvati sul proprio dispositivo nelle cartelle e sottocartelle C:\Data\Documents e E:\Documents sulla memory card.

Per aprire un file nell'applicazione corrispondente, premere (). Per ordinare i file, selezionare Opzioni > Ordina file.

Per aprire Quickword, Quicksheet o Quickpoint premere () per aprire la vista desiderata.

#### Quickword

**Quickword** consente di leggere documenti Microsoft Word nativi sul display del dispositivo. **Quickword** supporta colori, grassetto, corsivo e sottolineatura.

**Quickword** supporta la visualizzazione di documenti in formato .doc creati con Microsoft Word 97 o successive. Non sono supportate tutte le variazioni o le funzionalità dei formati di file citati in precedenza. Consultare anche 'Altre informazioni', pag. 20.

#### Visualizzazione di documenti Word

Per spostarsi all'interno del documento, utilizzare il tasto di scorrimento.

Per cercare stringhe di testo nel documento, selezionare Opzioni > Cerca.

È inoltre possibile selezionare Opzioni, quindi una delle seguenti opzioni:

Vai a – per spostarsi all'inizio, alla fine o in una posizione specificata all'interno del documento.

Zoom – per eseguire lo zoom avanti o indietro.

Inizio scorr. autom. — per avviare lo scorrimento automatico all'interno del documento. Per interrompere lo scorrimento, premere ●.

#### Quicksheet

Quicksheet consente di leggere documenti Microsoft Excel sul display del dispositivo.

**Quicksheet** supporta la visualizzazione di fogli elettronici salvati in formato .xls con Microsoft Excel 97 o successive.

Non sono supportate tutte le variazioni o le funzionalità dei formati di file citati in precedenza.

Consultare anche 'Altre informazioni', pag. 20.

#### Visualizzazione di fogli elettronici

Per spostarsi all'interno del foglio elettronico, utilizzare il tasto di scorrimento.

Per passare da un foglio elettronico a un altro, selezionare Opzioni > Panoramica.

Per eseguire la ricerca in un foglio elettronico del testo compreso in un valore o formula, selezionare Opzioni > Trova.

Per modificare la modalità di visualizzazione del foglio elettronico, selezionare Opzioni, quindi una delle seguenti opzioni:

Naviga-per navigare all'interno del foglio di lavoro corrente per blocchi. Un blocco contiene colonne e righe visualizzate su uno schermo. Per visualizzare le colonne e le righe, usare il tasto di scorrimento per selezionare un blocco, quindi OK.

Zoom – per eseguire lo zoom avanti o indietro.

**Blocca riquadri** – per lasciare la riga o la colonna evidenziata, o entrambe, visibili durante gli spostamenti all'interno del foglio elettronico Ridimensiona – per modificare le dimensioni delle colonne o delle righe

#### Quickpoint

Quickpoint consente di visualizzare presentazioni Microsoft PowerPoint sul display del proprio dispositivo.

Quickpoint supporta presentazioni in formato .ppt create con Microsoft PowerPoint 2000 o successive. Non sono supportate tutte le variazioni o le funzionalità dei formati di file citati in precedenza.

Consultare anche 'Altre informazioni', pag. 20.

#### Visualizzazione di presentazioni

Per spostarsi tra le viste diapositive, struttura e note, premere  $\bigcirc$  o  $\bigcirc$ .

Per spostarsi sulla diapositiva successiva o precedente della presentazione, premere  $\bigcirc$  o  $\bigcirc$ .

Per visualizzare la presentazione a schermo intero, selezionare Opzioni > Schermo intero.

Nella vista struttura, per espandere elementi nella struttura della presentazione, selezionare Opzioni > Espandi voce.

#### Altre informazioni

Se si verificano problemi con Quickword, Quicksheet o Quickpoint, visitare www.quickoffice.com per ulteriori informazioni. È possibile richiedere assistenza anche inviando un messaggio e-mail all'indirizzo supportS60@quickoffice.com.

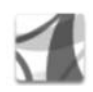

### **Adobe Reader**

Con Adobe Reader, è possibile leggere documenti in formato .pdf sul display del proprio dispositivo.

Questa applicazione è stata ottimizzata per leggere il contenuto di documenti .pdf su microtelefoni e altri dispositivi cellulari e fornisce solo un gruppo limitato di funzioni rispetto alle versioni per PC.

Per accedere ai documenti e aprirli:

- Premere *G* e selezionare Ufficio > Adobe PDF. Selezionare Opzioni > Trova file per trovare e aprire i documenti memorizzati nella memoria del dispositivo e su una memory card compatibile.
- Aprire un allegato e-mail dai messaggi e-mail ricevuti (servizio di rete).

- Inviare un documento con la connessione Bluetooth nella cartella Ricevuti in Messaggi.
- Usare Gest. file per trovare e aprire i documenti memorizzati nella memoria del dispositivo e sulla memory card.
- Accedere alle pagine Web. Accertarsi che il proprio dispositivo sia configurato con un punto di accesso Internet prima della navigazione. Per ulteriori informazioni sui punti di accesso, consultare il manuale d'uso del dispositivo.

### Gestione dei file .pdf

Per trovare e gestire i file .pdf, premere *§* e selezionare Ufficio > Adobe PDF. I file recenti vengono elencati nella vista dei file. Per aprire un documento, scorrere fino ad esso e premere ().

È inoltre possibile selezionare Opzioni, quindi una delle seguenti opzioni:

**Trova file** – per trovare i file .pdf nella memoria del dispositivo o su una memory card compatibile.

Impostazioni – per modificare il livello di zoom e la modalità di visualizzazione predefiniti dei documenti .pdf.

#### Visualizzazione dei file .pdf

Quando un file .pdf è aperto, selezionare Opzioni e una delle opzioni seguenti:

Zoom — per ingrandire, ridurre o modificare le dimensioni in base a una percentuale selezionata. È anche possibile modificare le dimensioni dei documento in base alla larghezza dello schermo o adattare l'intera pagina .pdf allo schermo.

Trova – per cercare testo all'interno del documento.

Visualizza – per visualizzare il documento a schermo intero. È anche possibile ruotare il documento .pdf di 90 gradi in una delle due direzioni.

Vai a — per spostarsi su una pagina selezionata, la pagina successiva, la pagina precedente, la prima pagina o l'ultima pagina.

Salva – per salvare il file nella memoria del dispositivo o su una memory card compatibile.

Impostazioni – per modificare il livello di zoom e la modalità di visualizzazione predefiniti.

Dettagli – per visualizzare le proprietà del documento .pdf.

#### Altre informazioni

Per ulteriori informazioni, visitare il sito www.adobe.com.

Per condividere domande, suggerimenti e informazioni sull'applicazione, visitare il forum per gli utenti Adobe Reader per Symbian OS all'indirizzo <u>http://adobe.com/support/forums/main.html</u>.

## Strumenti

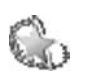

## 🕻 Configurazioni 🔳

**Configuraz.** consente di configurare il dispositivo per le impostazioni dell'operatore (MMS, GPRS e Internet sul cellulare), e-mail, PTT (servizio di rete) e Condivisione video (servizio di rete) sulla base delle informazioni del fornitore dei servizi.

Per utilizzare questi servizi, potrebbe essere necessario rivolgersi al fornitore dei servizi per l'attivazione di una connessione dati o di altri servizi.

Premere **\$**, quindi selezionare **Strumenti** > **Configuraz.** 

Scegliere dal menu l'elemento da configurare, quindi premere ).

### E-mail

- 1 Se si sceglie di configurare le impostazioni e-mail, in Configuraz. viene rilevato automaticamente l'operatore di rete disponibile e viene chiesto di confermarlo. Selezionare OK oppure un altro fornitore di servizi e premere OK.
- 2 Selezionare il fornitore di servizi e-mail dall'elenco.

- **3** Selezionare il server della posta in uscita. Se non si è sicuri, utilizzare il server predefinito.
- 4 Configuraz. richiede di immettere l'indirizzo e-mail, il nome utente e la password. Selezionare un elemento alla volta, quindi Opzioni > Cambia. Immettere le informazioni, quindi selezionare OK.
- 5 Al termine dell'operazione, selezionare Opzioni > OK.
- 6 Selezionare OK per confermare che si desidera configurare la mailbox per l'operatore specificato (fornitore di servizi).
- 7 Selezionare OK.

### PTT

- 1 Se si sceglie di configurare le impostazioni per il servizio PTT (Push-to-talk) (servizio di rete), in Configuraz. viene rilevato automaticamente il fornitore di servizi e viene richiesto di confermarlo. Selezionare OK oppure un altro fornitore di servizi e premere OK.
- 2 Per alcuni operatori (fornitori di servizi di telefonia mobile) è necessario specificare un nome utente, una password e un soprannome. Selezionare un elemento alla volta, quindi Opzioni > Cambia. Immettere le informazioni, quindi selezionare OK.

- **3** Al termine dell'operazione, selezionare **Opzioni** > **OK**.
- 4 Selezionare OK per confermare che si desidera configurare il servizio Push-to-talk per l'operatore specificato (fornitore di servizi di telefonia mobile).

#### **Condivisione video**

- 1 Se si sceglie di configurare le impostazioni di Condivis. video (servizio di rete), in Configuraz. viene rilevato automaticamente il fornitore di servizi disponibile e viene chiesto di confermarlo. Selezionare OK oppure un altro fornitore di servizi e premere OK.
- 2 Per alcuni operatori (fornitori di servizi di telefonia mobile), è necessario specificare un indirizzo di condivisione video, un nome utente e una password. Selezionare un elemento alla volta, quindi Opzioni > Cambia. Immettere le informazioni, quindi selezionare OK.
- 3 Al termine dell'operazione, selezionare Opzioni > OK.
- 4 Selezionare OK per confermare che si desidera configurare la condivisione video per l'operatore specificato (fornitore di servizi di telefonia mobile).
- 5 Una volta create le impostazioni di condivisione video, in Configuraz. viene chiesto se si desidera creare o aggiornare la propria scheda Rubrica. Selezionare Sì o No.

#### Operatore

- 1 Se si sceglie di configurare le impostazioni del proprio operatore (fornitore di servizi di telefonia mobile), in Configuraz. viene rilevato automaticamente il fornitore di servizi disponibile e viene chiesto di confermarlo. Selezionare OK oppure un altro fornitore di servizi e premere OK.
- 2 Selezionare OK per confermare che si desidera configurare il dispositivo per l'operatore specificato (fornitore di servizi di telefonia mobile).

#### Altre informazioni

Se si verificano problemi durante l'utilizzo di Configuraz., visitare il sito Web relativo alle impostazioni dei telefoni cellulari Nokia all'indirizzo www.nokia.com/phonesettings.

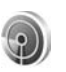

# Configurazione guidata della rete WLAN 🔳

La configurazione guidata della rete WLAN aiuta a collegarsi ad una rete LAN senza fili e a gestire le connessioni LAN senza fili.

La configurazione guidata della rete WLAN mostra lo stato delle connessioni LAN senza fili nella modalità Menu

rapido. Per visualizzare le opzioni disponibili, selezionare la riga relativa allo stato e premere **•**.

Se vengono visualizzati i risultati della ricerca delle reti LAN senza fili, ad esempio, Rete WLAN trovata, per creare un punto di accesso Internet (IAP) e avviare la navigazione Web usando tale punto, selezionare lo stato, l'opzione Avvia navigazione Web e la rete.

Se si seleziona una rete LAN senza fili protetta, viene richiesto di immettere il relativo codice d'accesso. Per connettersi ad una rete nascosta, è necessario immettere il nome della rete corretto (SSID, Service Set Identifier).

Se si è collegati ad una rete LAN senza fili, vengono visualizzati il nome del punto di accesso Internet e il messaggio connessa. Per avviare la navigazione Web usando questo IAP, selezionare lo stato e l'opzione Continua navigaz. Web. Per terminare la connessione alla rete LAN, selezionare lo stato e l'opzione Disconnetti WLAN.

Se la scansione della rete LAN senza fili è disattivata e non si è connessi a nessuna rete LAN senza fili, viene visualizzato il messaggio Scansione WLAN disattivata. Per attivare la scansione e ricercare le reti LAN senza fili disponibili, selezionare lo stato Scansione WLAN disattivata. Per avviare una ricerca delle reti LAN senza fili disponibili, selezionare uno stato e l'opzione Cerca rete WLAN. Per disattivare la scansione LAN senza fili, selezionare uno stato e l'opzione Disatt. scansione WLAN.

Per accedere alla configurazione guidata della rete WLAN nel menu, premere *G* e selezionare Internet > Strumenti > Config. WLAN.

## Utilizzo con il PC

#### Home Media Server ⊙

Importante: Abilitare sempre uno dei metodi di crittografia disponibili per migliorare la sicurezza della propria connessione LAN senza fili. L'uso della crittografia riduce il rischio di accesso non autorizzato ai propri dati.

Home Media Server usa l'architettura UpnP per collegarsi a dispositivi compatibili tramite LAN senza fili. L'architettura UPnP usa le impostazioni di protezione della connessione LAN senza fili.

Con Home Media Server è possibile catalogare musica, fotografie e file video su un PC compatibile in modo automatico. è possibile creare sequenze di brani, album di foto e raccolte di film. è possibile trasferire file multimediali sul proprio dispositivo e file di backup dal proprio dispositivo sul PC. è possibile usare il proprio dispositivo come telecomando e visualizzare i file multimediali dal dispositivo o PC su un lettore multimediale in rete compatibile UPnP come un PC, un televisore o un impianto stereo.

# Installazione di Home Media Server su un PC

Installare l'applicazione Home Media Server sul PC compatibile dal CD-ROM fornito con il dispositivo. Home Media Server richiede il sistema operativo Microsoft Windows 2000 o Windows XP. Se il PC è protetto da firewall, potrebbe essere necessario modificare le impostazioni per consentire l'interazione del PC con il Nokia N80. Seguire le istruzioni visualizzate.

#### Gestione dei file multimediali

Per tener traccia delle proprie canzoni, foto digitali e clip video, individuare i file sul PC compatibile ed aggiungere i file o le intere cartelle a Home Media Server.

è possibile designare le cartelle in cui conservare i file multimediali compatibili sul PC come cartelle di controllo. Quando si inseriscono nuovi file multimediali nelle cartelle di controllo, Home Media Server li aggiunge alla libreria e li tiene aggiornati.

# Trasferimento dei file dal PC al proprio dispositivo

1 Usando il Nokia N80, collegarsi a Home Media Server dal proprio PC compatibile.

Sul PC compatibile, usando l'applicazione Home Media Server, selezionare il Nokia N80 dal menu dei dispositivi.

- **2** Selezionare la libreria di file multimediali che si desidera trasferire.
- **3** Selezionare un singolo file multimediale.
- 4 Selezionare l'opzione per trasferire il file sul Nokia N80.

# Trasferimento dei file dal proprio dispositivo al PC

- 1 Usando il Nokia N80, collegarsi a Home Media Server dal proprio PC compatibile; oppure, sul PC compatibile, usando l'applicazione Home Media Server, selezionare il Nokia N80 dal menu dei dispositivi.
- 2 Selezionare il file che si desidera trasferire.
- **3** Selezionare l'opzione per trasferire il file su Home Media Server sul proprio PC compatibile.

# Visualizzazione dal PC dei file in altri dispositivi

è possibile usare il Nokia N80 come telecomando e visualizzare i file multimediali compatibili da Home Media Server sul PC compatibile in altri dispositivi compatibili UPnP della rete domestica. Ad esempio, è possibile usare il Nokia N80 per controllare la riproduzione di file musicali compatibili memorizzati sul PC tramite il proprio sistema audio compatibile UPnP usando un ricevitore multimediale UPnP compatibile.

## Controllo dei file multimediali con il proprio dispositivo

- 1 Usando il Nokia N80, collegarsi a Home Media Server dal proprio PC compatibile.
- **2** Selezionare la libreria di file multimediali contenente il file che si desidera controllare.
- **3** Selezionare un file multimediale.
- **4** Selezionare il dispositivo compatibile in cui appare il file.

### Ulteriori informazioni

Per ulteriori informazioni su Home Media Server, visitare www.simplecenter.net/nokia o premere F1 nell'applicazione Home Media Server per accedere alla Guida.

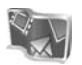

#### Nokia Lifeblog 🔳 💿

Nokia Lifeblog è una combinazione di software per PC e telefoni cellulari che gestisce un album multimediale degli oggetti raccolti con il dispositivo. Nokia Lifeblog consente di organizzare foto, video, file audio, SMS, MMS e messaggi weblog in una cronologia che può essere consultata, condivisa, pubblicata e di cui è possibile creare una copia di backup o in cui si possono eseguire ricerche. Sia la versione per PC che quella per telefono cellulare di Nokia Lifeblog consentono di inviare o pubblicare su blog gli oggetti affinché siano visibili anche ad altre persone.

La versione per telefoni cellulari di Nokia Lifeblog tiene automaticamente traccia degli oggetti multimediali. Utilizzare Nokia Lifeblog sul dispositivo per individuare gli oggetti, inviarli ad altre persone oppure pubblicarli sul Web. Connettere il dispositivo a un PC compatibile mediante un cavo dati USB oppure la connettività Bluetooth per effettuare il trasferimento e la sincronizzazione degli oggetti fra il dispositivo e il PC compatibile.

Nokia Lifeblog per PC consente di sfogliare e cercare facilmente gli oggetti raccolti con il dispositivo. Utilizzando un cavo dati USB o una connessione Bluetooth, è sufficiente premere un-pulsante per trasferire di nuovo le foto, i video, gli SMS e gli MMS nel dispositivo. Per ragioni di sicurezza, è possibile creare una copia di backup del database di Nokia Lifeblog utilizzando il disco rigido, CD compatibili, DVD compatibili oppure un'unità rimovibile o di rete compatibile. È inoltre possibile inviare oggetti al proprio weblog compatibile (blog).

Per avviare Lifeblog sul proprio dispositivo, premere 🚱 e selezionare Preferiti > Lifeblog > Opzioni > Apri.

#### Installazione sul PC 💿

Per installare Nokia Lifeblog su un PC compatibile, occorre quanto segue:

- processore Intel Pentium 1 GHz o equivalente, 128 MB di RAM
- 400 MB di spazio disponibile su disco, nel caso debbano essere installati Microsoft DirectX e Nokia PC Suite
- Capacità grafica di 1024x768 e colori a 24-bit
- Scheda grafica da 32MB
- Microsoft Windows 2000 o Windows XP

Per installare Nokia Lifeblog nel PC:

- 1 Inserire il CD fornito con il dispositivo.
- 2 Installare Nokia PC Suite (include i driver di Nokia Connectivity Cable per il collegamento USB).
- 3 Installare Nokia Lifeblog per PC.

Se Microsoft DirectX 9.0 non è già installato sul PC, viene installato insieme a Nokia Lifeblog per PC.

#### Collegare il dispositivo al PC

Per collegare il dispositivo ad un PC compatibile utilizzando un cavo dati USB compatibile:

- 1 Accertarsi di aver installato Nokia PC Suite.
- 2 Collegare il cavo dati USB al dispositivo e al PC. Quando si collega il dispositivo al PC per la prima volta dopo aver installato Nokia PC Suite, il PC installa il driver specifico per il proprio dispositivo. Questa operazione potrebbe richiedere del tempo.
- **3** Avviare l'applicazione Nokia Lifeblog per PC.

Per connettere il dispositivo a un PC compatibile utilizzando la tecnologia senza fili Bluetooth:

- 1 Verificare che Nokia PC Suite sia installato nel PC.
- 2 Accertarsi di aver associato il proprio dispositivo e il PC tramite la tecnologia senza fili Bluetooth con Connessione in Nokia PC Suite. Vedere 'Nokia PC Suite', p. 30 e il manuale d'uso del proprio dispositivo.
- **3** Attivare la connettività Bluetooth sul dispositivo e sul PC. Per ulteriori dettagli, consultare il manuale d'uso del dispositivo e la documentazione del PC.

### Copia di oggetti

Quando il dispositivo è stato collegato a un PC compatibile mediante cavo dati USB o connessione Bluetooth, è possibile copiare oggetti dal dispositivo al PC e viceversa.

Per copiare oggetti nuovi o modificati dal dispositivo al PC e copiare gli oggetti selezionati dal PC al dispositivo:

- 1 Avviare l'applicazione Nokia Lifeblog sul PC.
- 2 Nell'applicazione Nokia Lifeblog del PC, selezionare File > Copia dal telefono e sul telefono.

I nuovi oggetti provenienti dal dispositivo vengono copiati sul PC. Gli oggetti nella vista A telefono sul PC vengono copiati sul proprio dispositivo.

#### Inviare oggetti sul Web

Per condividere gli oggetti Nokia Lifeblog con altre persone, inviarli al weblog Internet.

Occorre innanzitutto creare un account con un servizio di weblog, creare uno o più weblog da utilizzare come destinazioni per i messaggi e aggiungere l'account del weblog a Nokia Lifeblog. Il servizio di weblog consigliato per Nokia Lifeblog è il sito TypePad from Six Apart, www.typepad.com.

Nel dispositivo aggiungere l'account del weblog di Nokia Lifeblog nelle impostazioni weblog. Nel PC modificare gli account nella finestra Edit log accounts. Per inviare oggetti sul Web dal dispositivo:

- 1 In Cronologia o Preferiti selezionare gli oggetti da inviare sul Web.
- 2 Selezionare Opzioni > Invia su Web.
- **3** Se si utilizza la funzionalità per la prima volta, in Nokia Lifeblog viene recuperato un elenco dei weblog dall'apposito server.
- 4 Viene visualizzata la finestra di dialogo per l'invio del weblog. Selezionare il weblog che si desidera utilizzare dall'elenco Invia a:. Se sono stati creati nuovi weblog, aggiornare l'elenco selezionando Opzioni > Aggiorna elenco blog.
- 5 Immettere un titolo e una didascalia per l'invio. È anche possibile scrivere un testo o una descrizione più lunga nel corpo del messaggio.
- 6 Al termine, selezionare Opzioni > Invia.

Per inviare oggetti sul Web dal PC:

- 1 In Cronologia o Preferiti, selezionare gli oggetti (massimo 50) da inviare sul Web.
- 2 Selezionare File > Post to the Web.... Si apre la finestra Post to the Web.
- 3 Immettere un titolo e una didascalia per l'invio. È anche possibile scrivere un testo o una descrizione più lunga nel corpo del messaggio.
- 4 Selezionare il weblog che si desidera utilizzare dall'elenco Post to:.
- 5 Al termine, fare clic sul pulsante Invia.

#### Importazione di oggetti da altre origini

Oltre alle immagini .jpeg del dispositivo, è anche possibile importare in Nokia Lifeblog immagini .jpeg, e clip video .3gp e mp4, file audio .amr e file di testo .txt da altre fonti, quali un CD, DVD o cartelle dell'hard disk.

Per importare immagini o video dal PC compatibile in Nokia Lifeblog per PC:

- 1 In Cronologia o Preferiti, selezionare File > Import from PC.... Si apre la finestra di dialogo Import.
- 2 Sfogliare l'elenco per trovare il file immagine o video o file audio o testo oppure spostarsi su altre cartelle per trovare il file che si desidera importare. Utilizzare l'elenco Look in per sfogliare altre unità o periferiche.
- 3 Selezionare una cartella oppure uno o più file. È possibile visualizzare il relativo contenuto nel riquadro **Preview:** pane.
- 4 Per importare una cartella (e tutte le sue sottocartelle) oppure un file, fare clic su Importa.

#### Navigazione nelle viste Cronologia e Preferiti

Quando si avvia Nokia Lifeblog sul PC, sono disponibili diversi modi per spostarsi nelle viste Cronologia e Preferiti. Il modo più rapido è quello di trascinare la maniglia di scorrimento in avanti o indietro, velocemente o lentamente. In alternativa, fare clic sulla barra della cronologia per selezionare una data, utilizzare la funzionalità Go to date... oppure i tasti freccia.

#### Ulteriori informazioni

Per ulteriori informazioni sui servizi di weblog e la relativa compatibilità con Nokia Lifeblog, visitare **www.nokia.com/lifeblog** oppure premere F1 nell'applicazione Nokia Lifeblog per PC per aprire la Guida in linea.

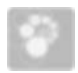

### Nokia PC Suite 💿

Nokia PC Suite è un set di applicazioni per PC sviluppate per l'utilizzo con il Nokia N80.

Per installare e utilizzare Nokia PC Suite è necessario disporre di un PC con sistema operativo Microsoft Windows 2000 o XP compatibile con un cavo USB o con la connettività Bluetooth. Prima di utilizzare Nokia PC Suite è necessario installare l'applicazione sul PC. Per ulteriori informazioni, vedere il CD-ROM fornito con il dispositivo.

Un manuale d'uso completo per Nokia PC Suite è disponibile sul CD-ROM. Per ulteriori informazioni e per

scaricare la versione più aggiornata di Nokia PC Suite, visitare l'indirizzo http://www.nokia.com/pcsuite.

Di seguito sono elencate alcune applicazioni utili di Nokia PC Suite:

Connessione – per collegare per la prima volta il dispositivo ad un PC compatibile

Synchronise – per sincronizzare la Rubrica, le voci dell'Agenda, le note impegni e le note tra il dispositivo e il PIM (Personal Information Manager) del PC compatibile con Nokia PC Sync

Backup – per eseguire il backup dei dati dal dispositivo oppure ripristinare i dati salvati dal PC compatibile sul dispositivo con Content Copier

Store images – per memorizzare immagini e video presenti nel dispositivo su un PC compatibile con Image Store

File manager – per gestire il contenuto delle cartelle del dispositivo utilizzando Esplora risorse di Windows con Nokia Phone Browser

**Transfer music** – per creare e organizzare file musicali digitali su un PC compatibile e trasferirli in un dispositivo compatibile con Nokia Music Manager

Connect to the Internet – per stabilire una connessione di rete con One Touch Access usando il dispositivo come modem

View multimedia – per visualizzare immagini e video e per convertire file video e audio con Nokia Multimedia Player

#### Ulteriori informazioni

Per ulteriori informazioni e per scaricare la versione più aggiornata di Nokia PC Suite, visitare l'indirizzo http:// www.nokia.com/pcsuite.

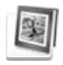

# Adobe Photoshop Album Starter Edition ⊙

Adobe Photoshop Album 3.0 Starter Edition consente di individuare, correggere e condividere facilmente le foto utilizzando un PC compatibile. La versione Starter Edition consente quanto riportato di seguito:

- Utilizzare tag per organizzare le foto e facilitarne la ricerca.
- Utilizzare un Calendario per visualizzare tutte le foto in un'unica area.
- Correzione delle imperfezioni più comuni delle foto.
- Condividere le foto in diversi modi: invio tramite e-mail, stampa a casa oppure mediante dispositivi cellulari compatibili.

#### Installazione

Installare l'applicazione Adobe Photoshop Album Starter Edition sul PC compatibile dal CD-ROM fornito con il dispositivo. Starter Edition richiede un sistema operativo Microsoft<sup>®</sup> Windows 2000 o XP, Nokia PC Suite 6.5 o successive per garantire la connettività fra il dispositivo e il PC e Apple QuickTime 6.5.1. o successive per visualizzare e modificare i clip video.

Nokia PC Suite si trova sul CD-ROM fornito con il dispositivo. Se nel sistema non è installato Apple QuickTime, sarà possibile installarlo da www.apple.com/ quicktime/download. Seguire le istruzioni visualizzate.

#### Trasferimento di foto e clip video dal Nokia N80 al PC

È possibile trasferire le foto dal dispositivo a Starter Edition in due modi diversi.

Per trasferire automaticamente foto e clip video su un PC compatibile:

1 Collegare il proprio dispositivo ad un PC compatibile con un cavo USB. Nel PC si apre la finestra di dialogo Adobe Photo Downloader e vengono selezionati i file immagine e video acquisiti a partire dall'ultimo trasferimento.

- 2 Per avviare il trasferimento, fare clic su Acquisisci foto. Tutti i file selezionati vengono importati in Starter Edition. Gli album creati nella Galleria del dispositivo vengono trasferiti automaticamente in Starter Edition e identificati come tag.
- **3** Dopo il trasferimento in Starter Edition, è possibile eliminare i file dal dispositivo.

Per attivare o disattivare la visualizzazione automatica della finestra di dialogo Adobe Photo Downloader, fare clic con il pulsante destro del mouse sull'icona presente nella barra delle applicazioni.

Per trasferire manualmente le foto in un PC compatibile:

- 1 Collegare il dispositivo a un PC compatibile mediante il cavo USB fornito oppure tramite la connettività Bluetooth.
- 2 Avviare l'applicazione Starter Edition.
- 3 Nella barra degli strumenti fare clic su Acquisisci foto > Da fotocamera, cellulare o lettore schede. Viene visualizzata la finestra di dialogo Adobe Photo Downloader.
- **4** Fare clic su Acquisisci foto per iniziare il trasferimento. Tutti i file selezionati vengono importati in Starter Edition. Gli album creati nella Galleria del dispositivo vengono trasferiti automaticamente in Starter Edition e identificati come tag.
- **5** Dopo il trasferimento in Starter Edition, è possibile eliminare i file dal dispositivo.

# Trasferimento di foto e clip video dal PC al Nokia N80

Per reimportare le foto e i clip video modificati nel dispositivo:

- Collegare il dispositivo a un PC compatibile mediante il cavo USB fornito oppure tramite la connettività Bluetooth.
- 2 Avviare l'applicazione Starter Edition.
- **3** Selezionare le foto e i video da trasferire nel dispositivo.
- 4 Nella barra degli strumenti fare clic su Condividi e selezionare Invia a cellulare.
- 5 Scegliere OK.

# Organizzare e individuare foto in base alla data

Starter Edition consente l'organizzazione automatica delle foto in base alla data, in modo da facilitarne l'individuazione. Esistono due modi per individuare le foto in base alla data: campo delle foto e calendario.

Per individuare le foto con il campo delle foto:

- 1 Nella barra degli strumenti selezionare Campo delle foto.
- 2 Nella timeline visibile sotto la barra degli strumenti selezionare il mese delle foto da visualizzare. Nel campo delle foto verranno mostrate tutte le foto del mese selezionato.

Per individuare le foto con il calendario:

- 1 Nella barra degli strumenti selezionare Calendario.
- **2** Nel calendario selezionare un giorno per visualizzare tutte le foto scattate in tale data.
- **3** Scorrere di mese in mese con i pulsanti freccia visibili nella parte superiore del calendario.

# Organizzare e individuare le foto utilizzando i tag

Individuare le foto usando tag con parole chiave che descrivano le persone ritratte, i luoghi, l'evento o una qualsiasi altra caratteristica della foto. In tal caso, non è necessario ricordare il nome del file, la data o la cartella relativa a ciascuna foto.

Fare clic su Organizza sulla barra degli strumenti per visualizzare il riquadro Tag.

Per creare un tag personale:

- 1 Fare clic su Nuovo nel riquadro Tag, quindi selezionare Nuovo tag.
- 2 Nella finestra di dialogo Crea un nuovo tag scegliere dal menu Categoria la sottocategoria in base alla quale si desidera elencare il tag.
- **3** Nella casella di testo Nome immettere il nome da assegnare al tag.
- 4 Nella casella di testo Nota immettere eventuali informazioni aggiuntive relative al tag.
- 5 Scegliere OK.

Il tag verrà visualizzato nel riquadro Tag della categoria o sottocategoria selezionata.

Per associare un tag a una foto, è sufficiente trascinarlo dal riquadro Tag e posizionarlo sulla foto desiderata nel campo delle foto.

Per individuare le foto, fare doppio clic su un tag nel riquadro Tag. Verranno individuate tutte le foto a cui è associato il tag selezionato.

Per restringere il campo di ricerca a un mese specifico, fare clic sulla barra nella timeline.

Se nel dispositivo viene creato un nuovo album a cui si aggiungono foto che vengono poi trasferite in Starter Edition, le informazioni dell'album riporteranno un nuovo tag in Imported tags.

#### Correggere le foto

Per correggere i difetti più comuni delle foto:

- 1 Selezionare una foto nel campo delle foto.
- 2 Nella barra degli strumenti selezionare Correggi foto. In Starter Edition viene creata una copia del file originale in cui è possibile apportare le modifiche necessarie.

Per correggere automaticamente la foto, selezionare Correzione automatica completa.

Per correggere la foto manualmente, selezionare la finestra Correggi foto. e successivamente: Generale – consente di selezionare la correzione automatica di colore, livelli, contrasto o nitidezza. Ritaglia – Consente di ritagliare una foto per migliorare la composizione o aggiungere enfasi all'immagine.

Occhi rossi – Consente di correggere l'effetto "occhi rossi" causato dal flash della fotocamera.

#### Riprodurre e modificare i video

Per riprodurre i video, fare doppio clic sul file video e quindi fare clic su Play nella finestra del video.

Per modificare, riorganizzare e modificare le scene dei filmati ripresi con il dispositivo:

- 1 Fare clic con il pulsante destro del mouse su un file video e selezionare Modifica filmato cellulare. Il primo fotogramma del video verrà visualizzato nella finestra video. L'indicatore blu nella timeline riportata al di sotto della finestra video indica il fotogramma visualizzato.
- 2 Per avviare la riproduzione, inserire la pausa, arrestare, andare all'inizio o alla fine, utilizzare i pulsanti di controllo riportati al di sotto della finestra video. Per passare da un punto a un altro del video, trascinare l'indicatore blu nella timeline.

- **3** Per selezionare una sezione del video da ritagliare, riorganizzare o eliminare, effettuare quanto riportato di seguito:
  - Trascinare i quadratini di ridimensionamento posizionati all'inizio e alla fine della timeline.
  - Per segnare l'ora di inizio della selezione, tenere premuto il tasto Maiusc e fare clic nella timeline. Per segnare l'ora di fine della selezione, tenere premuto il tasto Ctrl e fare clic nella timeline.
    Una volta selezionata una sezione, è possibile trascinare la barra di selezione nella timeline.
- 4 Per eliminare la sezione selezionata del video, fare clic sul pulsante Elimina sulla barra degli strumenti. Per ritagliare la parte selezionata ed eliminare le parti esterne, fare clic sul pulsante Ritaglia sulla barra degli strumenti.

Per copiare la parte selezionata e incollarla in un altro punto preciso, fare clic sul pulsante Copia sulla barra degli strumenti. Trascinare l'indicatore blu nella timeline sul punto desiderato e fare clic sul pulsante Incolla.

#### Ulteriori informazioni

Per ulteriori informazioni sulle funzioni del programma, selezionare Guida > Adobe Photoshop Album Help nel menu principale.

Per ulteriori informazioni su Starter Edition, visitare l'indirizzo www.adobe.com/products/photoshopalbum/ starter.html.